One way to verify whether Smart View is installed on your computer is to open an existing Excel spreadsheet or start a new spreadsheet. If you see the "Smart View" tab on the Menu Bar then "Smart View" is installed:

|          |                | Book1 -           | Excel                            |        | I         | ∕⊃ Sear   | rch                             |        |          |         |          | :       |
|----------|----------------|-------------------|----------------------------------|--------|-----------|-----------|---------------------------------|--------|----------|---------|----------|---------|
| File H   | iome In        | isert Drav        | v Page                           | Layout | Formulas  | Data      | Review                          | View   | Develope | er Sma  | art View | Help    |
| Panel Co | nnections<br>~ | ්බ Undo<br>@ Redo | 🛍 Copy<br>🛍 Paste<br>된 Functions | Refre  | sh Submit | t Option: | PHelp ∖<br>Bheet Ir<br>■ More ~ | nfo    |          |         |          |         |
| Star     | t              | E                 | Edit                             |        | Data      |           | General                         |        |          |         |          |         |
|          | utoSave 💽      | off) 📙 🖟          | 5-0-0                            | apc    | la 🔁      |           | - <u>A</u> - ,                  | ab 外 ~ | E ZV V   | Ź ↓↑ Ż↓ | ¥↓ \     | 7 🔀   9 |
| L6       | <b>•</b> :     | × ✓               | f <sub>x</sub>                   |        |           |           |                                 |        |          |         |          | ļ       |
| A        | В              | С                 | D                                | Е      | F         | G         | Н                               | I      | J        | К       | L        | м       |
| 1 2      |                |                   |                                  |        |           |           |                                 |        |          |         |          |         |

In some cases, "Smart View" may be installed but the Smart View tab is not active so you cannot see it. Another method to verify installation is to view Excel "Options":

| General                                                                                                    | Customize the Ribbon.                                                                                                    |   |                     |                                                                                                    |
|----------------------------------------------------------------------------------------------------|----------------------------------------------------------------------------------------------------|---|---------------------|----------------------------------------------------------------------------------------------------|
| Formulas                                                                                                    | Choose commands from:                                                                                                    |   |                     | Customize the Ribbon (i)                                                                                                    |
| Data                                                                                                    | Popular Commands                                                                                                    | - |                     | Main Tabs                                                                                                    |
| Proofing                                                                                                    | r opular commands                                                                                                    |   |                     | Wall 1003                                                                                                    |
| Data<br>Proofing<br>Save<br>Language<br>Ease of Access<br>Advanced<br>Customize Ribbon<br>Quick Access Toolbar<br>Add-ins<br>Trust Center | Popular Commands         Add or Remove Filters         All Chart Types         Borders         Calculate Now         Center         Conditional Formatting         Copy         Custom Sort         Cut         A Decrease Font Size         Delete Cells         Delete Sheet Columns         Email         Fill Color         Font Color         Font Color         Fornat Cells         Freeze Panes         A Increase Font Size         Insert Function         Insert Function         Insert Sheet Columns |   | Add >><br><< Remove | Main Tabs   Main Tabs   Background Removal   Home   Home   Insert   Draw   Page Layout   Formulas   Otata   Otata   Review   View   Developer   Add-ins   Smart View   Power View   Power View   OESIGN   TEXT   LAYOUT   Essbase   Smart Query   Power Pivot |
|                                                                                                    | Macros                                                                                                    | - |                     | Import/Export 🔻 🛈                                                                                                    |
|                                                                                                    |                                                                                                    |   |                     |                                                                                                    |
|                                                                                                    |                                                                                                    |   |                     | OK Cancel                                                                                                    |

If you are not sure where to find "Options" in Microsoft Excel <click> on the "File" menu (along the top left) then you should see "Options" on the next screen.

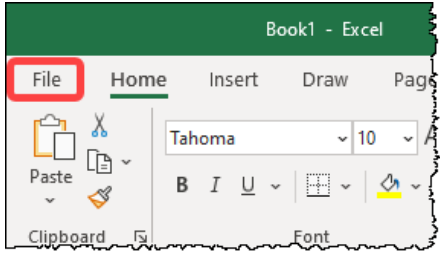

If you have Smart View installed and available to you on the ribbon in Excel, it is still wise to update Smart View. If following the previous steps did not show Smart View, follow these steps to install Smart View. Regardless of whether you are installing or updating, follow the steps below:

1. Go to the Budget webpage: <u>https://inside.nku.edu/budgetoffice/forms-instructions.html</u> then scroll to the bottom until you see the section labeled "Smart View for Office (Oracle PBCS)".

| NORTHERN<br>KENTUCKY                            |                  |                                                                                                    | <u>HEALTHY@NKU</u>                                              | ABOUT                                            | ACADEMICS                                                            | ADMISSIONS                                           | ATHLETICS                      | <u>LIFE @ NKU</u>              | WA                |
|-------------------------------------------------|------------------|----------------------------------------------------------------------------------------------------|-----------------------------------------------------------------|--------------------------------------------------|----------------------------------------------------------------------|------------------------------------------------------|--------------------------------|--------------------------------|-------------------|
| Inside NKU > Budget Office > Forms/Instructions |                  |                                                                                                    |                                                                 |                                                  |                                                                      |                                                      |                                |                                |                   |
| FORMS/INSTRUCTI                                 | ONS              |                                                                                                    |                                                                 |                                                  |                                                                      |                                                      |                                |                                |                   |
| ANNUAL BUDGET DOCUMENTS                         | <b>~</b> t       | The Forms and Instructions link<br>heir unit's budget. For informa                                                                                            | k includes the<br>ation on NKU                                  | e tools and<br>Budget P                          | d resources u<br>Policies, pleas                                     | itilized in the<br>e be sure to r                    | budget pro                     | ocess to assis<br>Budget Polic | st staf<br>cies/A |
| ABOUT THE PROCESS                               | ✓                | nnual Operating Budget Deve                                                                                                    | lonment For                                                     | ms and In                                        |                                                                      | lease Note: E:                                       | -<br>ach Vice Pre              | sident admi                    | iniste            |
| FORMS/INSTRUCTIONS                              | ť                | heir Division. Please direct que                                                                                                    | stions regard                                                   | ing your s                                       | specific proc                                                        | esses, forms,                                        | and timelin                    | es to the app                  | propri            |
| POLICIES/AGREEMENTS                             | *                |                                                                                                    |                                                                 |                                                  |                                                                      |                                                      |                                |                                |                   |
| ORGANIZATIONAL MANAGEMENT                       | *                | neural Dudget Dresses                                                                                                    |                                                                 |                                                  |                                                                      |                                                      |                                |                                |                   |
| STAFF                                           | <i>F</i>         | Innual Budget Process                                                                                                    |                                                                 |                                                  |                                                                      |                                                      |                                |                                |                   |
| FY21 AD HOC REPORT                              | •                | Budget Calendar FY21xlsx     Budget Degree FY21                                                                                                    |                                                                 |                                                  |                                                                      |                                                      |                                |                                |                   |
| FAQ                                             |                  | Fee-Service Charge Instructio                                                                                                    | ons.docx                                                        |                                                  |                                                                      |                                                      |                                |                                |                   |
|                                                 |                  | Fees and Service Charge Reg                                                                                                    | uest Form.xls                                                   | x                                                |                                                                      |                                                      |                                |                                |                   |
|                                                 | -<br>-<br>-<br>- | Additional Budget Docume<br>FY21 Position Compensation I<br>Position Subtypes Listing.pdf<br>Request For Staff Position Bar<br>Request For Staff Position Bar | ents, Inform<br>Budget Work<br>se Revision Fe<br>se Revision Fe | nation, a<br>sheet (20<br>orm.docx<br>orm Instru | nd Resourd<br>21-01-01).xlsx<br>uctions & Exa                        | res<br>ample.pdf                                     |                                |                                |                   |
|                                                 | s                | mart View for Office (Orac                                                                                                    | cle PBCS)                                                       |                                                  |                                                                      |                                                      |                                |                                |                   |
|                                                 |                  | Instructions/Work Aids <ul> <li>SmartView Procedure</li> </ul>                                                                                                | s<br><u>s - 1.6.20.doc</u> x                                    | <u>.</u>                                         | Software File<br>Smart View<br>smart_view<br>SmartView<br>version.xm | es<br>v for Office sv<br>v_20200_read<br>v.exe<br>ll | <u>/c20200 (De</u><br>dme.html | ecember 202                    | <u>20).zip</u>    |
|                                                 |                  |                                                                                                    |                                                                 |                                                  | [Oracle Sm                                                           | art View Dow                                         | nload Page                     | 2]                             |                   |

2. Under the column labeled "Software Files" <click> on the file named "SmartView.exe".

| Smart View for Office (Oracle PBCS)                            |                                                                                                    |
|----------------------------------------------------------------|----------------------------------------------------------------------------------------------------|
| Instructions/Work Aids  • SmartView Procedures - 1.6.20.docx 2 | Software Files <ul> <li>Smart View for Office svc20200 (December 2020).zip</li> <li>smart_view_20200_readme.html</li> <li>SmartView.exe</li> <li>version.xml</li> <li>[Oracle Smart View Download Page]</li> </ul> |

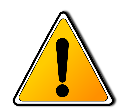

Before starting the installation process, please close-out/exit any open/active Microsoft Office applications (e.g., Word, Excel, Outlook, etc.). Once the installation is complete you may re-start/open any of the Microsoft Office applications.

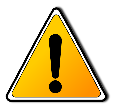

3. Once the file download is completed "Open" the file (depending on the web browser your using)

| Chrome: |                             | ᢣᢉᠧᡵᡵᠵᠧ᠆᠆ᡔ᠆ᡔ᠆᠆᠆᠆᠆᠆᠆᠆᠕᠋᠆᠆᠆᠆᠆᠆᠆  |                                           |
|---------|-----------------------------|--------------------------------|-------------------------------------------|
|         |                             |                                | Smart View for Office (                   |
|         |                             |                                | Instructions/Work                         |
|         |                             |                                | <u>SmartView Proced</u>                   |
|         |                             |                                |                                           |
|         |                             | Open                           |                                           |
|         |                             | Always open files of this type |                                           |
|         | Prospective Students        | Show in folder                 | NKU News & Media Center                   |
|         | <u>Prospective Students</u> | Cancel                         |                                           |
|         | SmartView.exe               |                                | *<br>************************************ |

Edge:

| vays open files of this type | Instructions/W                                                               |
|------------------------------|------------------------------------------------------------------------------|
| ways open files of this type | Instructions/W                                                               |
| ways open files of this type |                                                                              |
|                              | <ul> <li>SmartView Pr</li> </ul>                                             |
| ow in folder                 |                                                                              |
| py download link             |                                                                              |
| port this file as unsafe     |                                                                              |
| lete file                    |                                                                              |
| ncel                         | NKU News & Media Center                                                      |
|                              | iow in folder<br>opy download link<br>port this file as unsafe<br>elete file |

#### Firefox:

This browser has a few more steps when downloading files.

When you <click> on the file "SmartView.exe" this browser will display a window like the image to the right:

<Click> on the "Save File" button to initiate the file download.

Along the top right corner area, you will see an arrow with a line below it is showing you the download progress. Once complete the arrow and line will flash ( $\checkmark$ ).

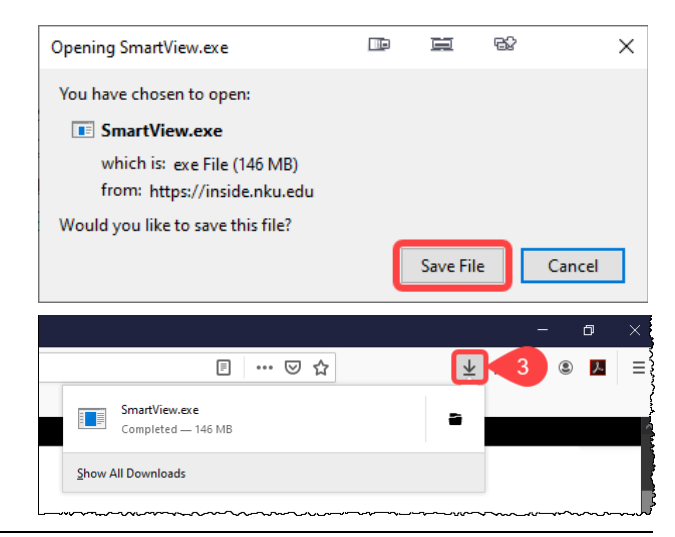

| 4. | When the installation starts you will be prompted with this window:                   | Oracle Smart View for Office Installation                           |      | II | 말 | ×      |
|----|---------------------------------------------------------------------------------------|---------------------------------------------------------------------|------|----|---|--------|
|    | Make no changes to the<br>destination folder and <click> the<br/>"OK" button.</click> | Select destination folder for Oracle Smart \<br>C:\Oracle\SmartView | /iew |    |   |        |
|    |                                                                                       |                                                                     |      | OK |   | Cancel |

**NOTE:** Some users may not have sufficient access to install software on their computer. In this situation, please enter a Service Request with IT (<u>https://inside.nku.edu/it.html</u>) to install this software.

Once the software installation is finished, you will get the following message:

| Oracle Smart View 64-bit for Office                                  | Х |
|----------------------------------------------------------------------|---|
| Oracle Smart View 64-bit for Office Setup completed<br>successfully. |   |
| ОК                                                                   |   |

You can verify the installation following the steps on page #1.